## 仮登録終了後に届くメールに記載された登録処理を行うホームページアドレスをクリックしてください。登録処理を行う ホームページが表示されたら、次のように、メールアドレスの登録処理をしてください。

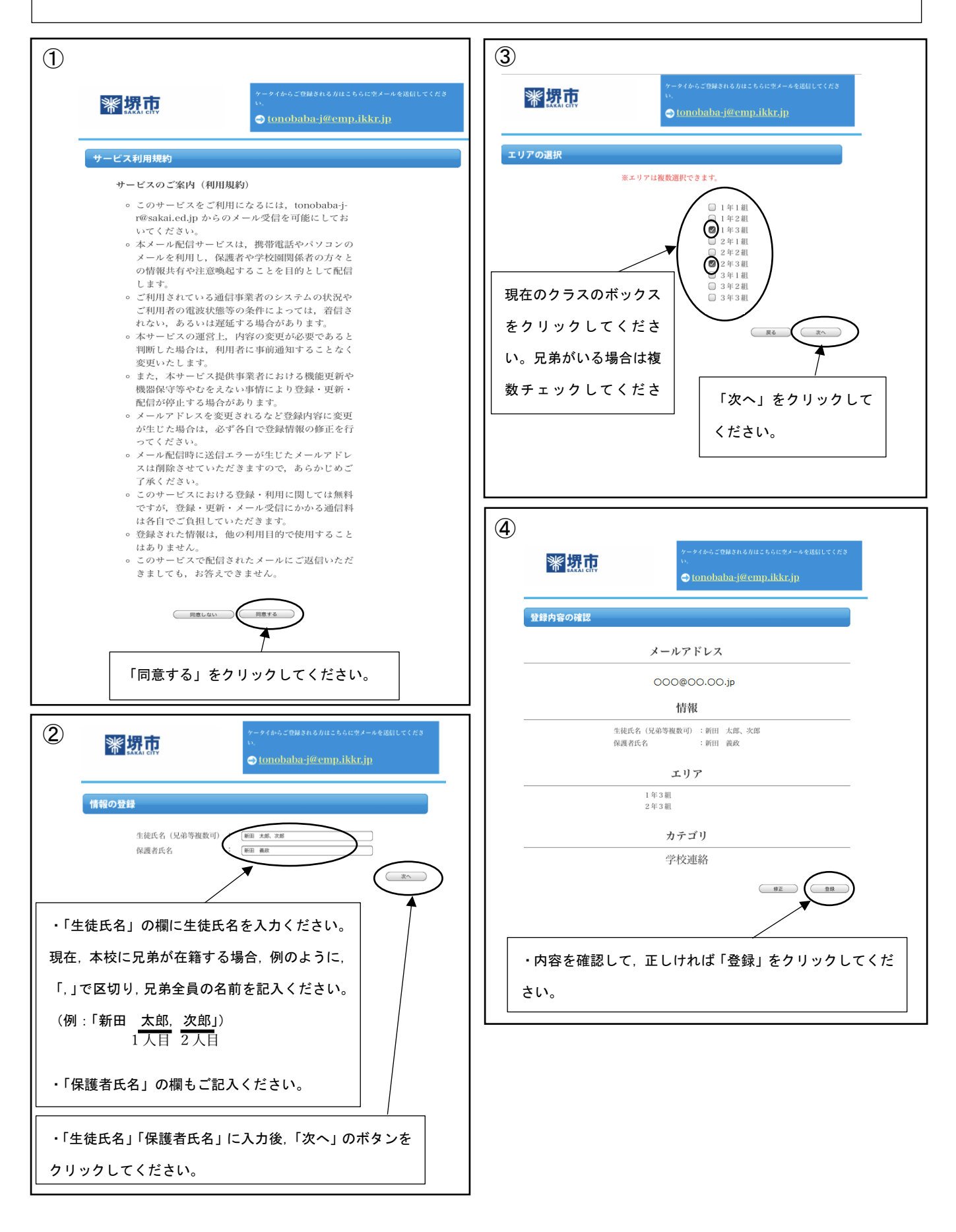